# POP 5 – Enviar CI assinada via bloco de assinatura/usuário responsável pela elaboração da CI

Nos casos onde a CI foi enviada para assinatura utilizando a funcionalidade bloco de assinatura, se faz necessário o retorno do bloco pelo usuário responsável pela assinatura, explicado no POP 4 – Assinar CI, e somente após isso o processo pode ser enviado à unidade destinatária da CI.

## 5.1 Verificar a assinatura do documento no bloco de assinatura

### Passo-a-passo

1 – Na tela de controle de processos, no menu principal, clique na opção: Bloco de Assinatura:

| GOVERNO DO ESTADO DO RIO DE JANE | iro        |
|----------------------------------|------------|
| Administração                    | •          |
| Controle de Processos            |            |
| Iniciar Processo                 |            |
| Retorno Programado               |            |
| Pesquisa                         |            |
| Base de Conhecimento             |            |
| Textos Padrão                    |            |
| Modelos Favoritos                |            |
| Blocos de Assinatura             | CLIQUE AQU |
| Blocos de Reunião                |            |
| Blocos Internos                  |            |
| Contatos                         |            |
| Processos Sobrestados            |            |
| Acompanhamento Especial          |            |
| Marcadores                       |            |
| Pontos de Controle               |            |
| Estatísticas                     | •          |
| Localizadores                    | •          |
| Grupos                           | •          |

# Procedimento Operacional Padrão - POP

2- Na tela Blocos de assinatura, localize o bloco retornado e clique no ícone processos/documentos do bloco:

| Bloc    | Blocos de Assinatura  |                 |          |                  |                       |           |               |                                             |  |
|---------|-----------------------|-----------------|----------|------------------|-----------------------|-----------|---------------|---------------------------------------------|--|
|         |                       |                 |          |                  |                       |           | Pesquisar Nov | o <u>C</u> oncluir <u>E</u> xcluir Imprimir |  |
| Palavra | as-chave para pesquis | a:              |          |                  |                       |           |               |                                             |  |
|         |                       |                 |          |                  |                       |           |               |                                             |  |
| Sigla:  |                       |                 |          |                  |                       |           |               |                                             |  |
|         |                       |                 |          |                  |                       |           | CLIQU         | JE NO ÍCONE                                 |  |
|         |                       |                 |          |                  |                       |           | PROCESSOS/DC  | OCUMENTOS DO BLOCO                          |  |
|         |                       |                 |          |                  |                       |           |               |                                             |  |
|         |                       |                 |          |                  |                       |           |               | L sta de Blocos (5 registros):              |  |
|         | Número                | Estado          | Geradora | Disponibilização |                       | Descrição |               | Ações                                       |  |
|         | 87                    | Disponibilizado | COAPLO   |                  | Teste assinatura      |           |               | √ ∕ ≌ ⊜                                     |  |
|         | 86                    | Retornado       | SUBGEST  | SUBFIN           | Assinatura de CI      |           |               | 🖊 🐩 🔔 📝 🖌 😒 🥂                               |  |
|         | 20                    | Aberto          | SUBGEST  | COAPLO<br>SUPPAT | Assinaturas           |           |               | Processos/Documentos do Bloco               |  |
|         | 18                    | Disponibilizado | AJO      |                  | Bloco para assinatura |           |               | / 👔 🥥                                       |  |
|         | 2                     | Disponibilizado | COAPLO   |                  | ASSINATURA MARCO      |           |               | / 14 👄                                      |  |

3 - Na tela Documentos do bloco de assinatura, verifique se a(s) assinatura(s) foi(ram) efetuada(s):

| GOVER<br>SC<br>Bet                   | COVERNO DO ESTADO DO RIO DE JAMERO SEL Treinamento Beta ++ |          |           |            |                                 |                                                                           |                                                                      |           |                             |
|--------------------------------------|------------------------------------------------------------|----------|-----------|------------|---------------------------------|---------------------------------------------------------------------------|----------------------------------------------------------------------|-----------|-----------------------------|
| Documentos do Bloco de Assinatura 86 |                                                            |          |           |            |                                 | VERIFIQUE NESTE CAMPO SE AS<br>ASSINATURAS NECESSÁRIAS FORAM<br>EFETUADAS |                                                                      |           | do Bloco                    |
|                                      | Seq.                                                       | Processo | Documento | Data       | Tipo                            |                                                                           | Assinaturas                                                          | Anotações | Ações                       |
|                                      | 1                                                          |          | 0000886   | 26/03/2018 | Correspondência<br>Interna - NI | <ul> <li>Fernanda F</li> <li>Fernando F</li> </ul>                        | erreira Sampaio / Coordenadora<br>aria de Oliveira / Superintendente |           | 1 🖬 🐋                       |
| _                                    |                                                            |          |           |            |                                 |                                                                           |                                                                      | Re        | tirar Processo/Documento do |

4- Caso a assinatura já tenha sido efetuada, você pode retirar os documentos já assinados do

bloco clicando em . Caso a assinatura necessária não tenha sido efetuada, entre em contato com o responsável pela assinatura solicitando a assinatura.

| Doc          | ume  | ntos do Bloco de Assina | tura 86   |            |                                 |                                                                                           |                                 |                                             |              |
|--------------|------|-------------------------|-----------|------------|---------------------------------|-------------------------------------------------------------------------------------------|---------------------------------|---------------------------------------------|--------------|
|              |      |                         |           |            |                                 |                                                                                           | <u>A</u> ssinar <u>R</u> etirar | do Bloco                                    |              |
|              |      |                         |           |            |                                 |                                                                                           | Lista de Processo               | os/Documentos (1 registro):                 |              |
| $\checkmark$ | Seq. | Processo                | Documento | Data       | Tipo                            | Assinaturas                                                                               | Anotações                       | Ações                                       |              |
| z            | 1    | SEI-04/208/000003/2018  | 0000886   | 26/03/2018 | Correspondência<br>Interna - NI | Fernanda Ferreira Sampaio / Coordenadora     Fernando Faria de Oliveira / Superintendente |                                 | 1 🛃 🛒                                       |              |
|              |      |                         |           |            |                                 |                                                                                           | Re                              | etirar Processo/Do <b>ch</b> mento do E     | Bloco        |
|              |      |                         |           |            |                                 |                                                                                           | CLIQU<br>PROCE                  | JE NO ÍCONE PARA RETI<br>SSO/DOCUMENTO DO B | RAR<br>BLOCO |

5- Clique em OK, para confirmar a exclusão e clique em fechar para voltar para a tela Blocos de Assinatura.

# **Procedimento Operacional Padrão - POP**

8

| Blo    | locos de Assinatura    |                 |          |                  |                       |           |                          |                |  |  |  |
|--------|------------------------|-----------------|----------|------------------|-----------------------|-----------|--------------------------|----------------|--|--|--|
|        |                        |                 |          |                  |                       | Pesquisar | Novo Qoncluir Excluir    | mprimir        |  |  |  |
| Palavi | as-chave para pesquisa |                 |          |                  |                       |           |                          |                |  |  |  |
|        |                        |                 |          |                  |                       |           |                          |                |  |  |  |
| Sigla: |                        |                 |          |                  |                       |           |                          | _              |  |  |  |
|        |                        |                 |          |                  |                       |           | CLIQUE NO                | ÍCONE          |  |  |  |
|        |                        |                 |          |                  |                       |           | PROCESSOS/DOCUM          | ENTOS DO BLOCO |  |  |  |
|        |                        |                 |          |                  |                       |           | Lista de Blocos (5 regis | itros):        |  |  |  |
|        | Número                 | Estado          | Geradora | Disponibilização |                       | Descrição | Ações                    |                |  |  |  |
|        | 87                     | Disponibilizado | COAPLO   |                  | Teste assinatura      |           | / 🗎 🥥 🔸                  |                |  |  |  |
|        | 86                     | Retornado       | SUBGEST  | SUBFIN           | Assinatura de CI      |           | / 🐧 💄 🛃 🖌 🦻              |                |  |  |  |
|        | 20                     | Aberto          | SUBGEST  | COAPLO<br>SUPPAT | Assinaturas           |           | Processos/Document       | tos do Bloco   |  |  |  |
|        | 18                     | Disponibilizado | AJO      |                  | Bloco para assinatura |           | / 指 🥥                    |                |  |  |  |
|        | 2                      | Disponibilizado | COAPLO   |                  | ASSINATURA MARCO      |           | / 👔 🤤                    |                |  |  |  |

6 – Caso deseje excluir o bloco, nesta tela, localize o bloco a ser excluído e clique em

#### Resultado esperado:

Verificada a assinatura por meio do bloco de assinatura.

## 5.2 Enviar processo

#### Passo-a-passo:

7 - Com o processo selecionado, clique no ícone enviar processo:

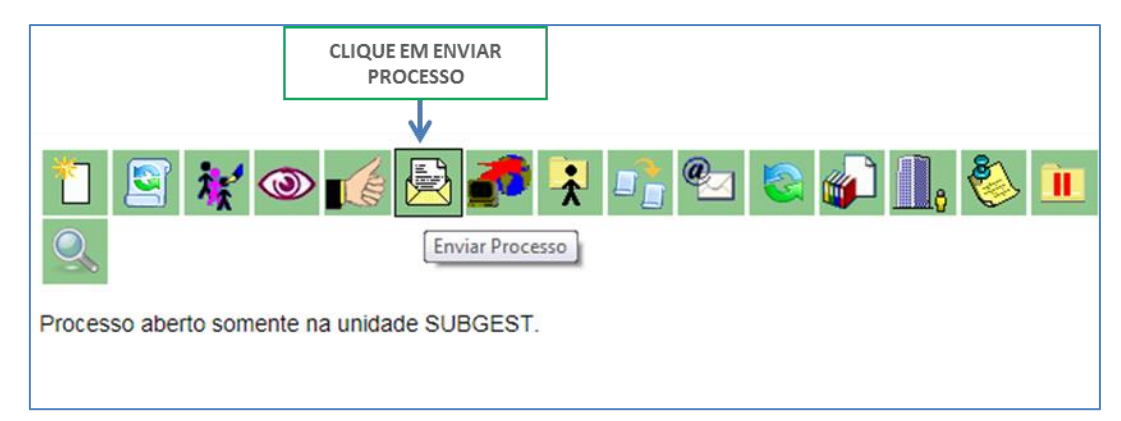

8 – Selecione a unidade destinatária da CI elaborada:

|                                                                                            |   | CLIQUE EM<br>ENVIAR |
|--------------------------------------------------------------------------------------------|---|---------------------|
| Enviar Processo                                                                            |   | •                   |
|                                                                                            |   | <u>E</u> nviar      |
| Processos:                                                                                 |   |                     |
| SEI-04/208/000002/2018 - Administrativo : Elaboração de Correspondência Interna            | * |                     |
| Unidades:                                                                                  |   |                     |
| sgp Mostrar unidades por onde tramitou                                                     |   |                     |
| SGPD - Superintendência de Gestão do Processo Digital INFORME A UNIDADE DESTINATÁRIA DA CI |   | ▲                   |
| Manter processo aberto na unidade atual                                                    |   |                     |
| 🔲 Remover anotação                                                                         |   |                     |
| Enviar e-mail de notificação                                                               |   |                     |
| Retorno Programado                                                                         |   |                     |
| Data certa                                                                                 |   |                     |
| Prazo em dias                                                                              |   |                     |
|                                                                                            |   |                     |

9 - Selecione o botão Enviar;

## Resultado Esperado

Processo enviado à unidade do destinatário da CI.